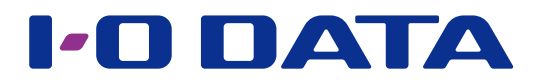

#### ESET File Security パッケージ サポート終了のご案内

本パッケージにで採用している「ESET File Security Ver.4.5 」は、2022 年 2 月 28 日をもってサポート終了いたします。

ご利用継続される際は、本パッケージを削除し [ESET Server Security] パッケージを新規で追加してご利用ください。

[ESET Server Security] パッケージでは、アクティベーションやご利用方法が異なります。

詳細につきましては、<u>「ESET Server Security」パッケージマニュアル</u>をご確認ください。

# ESET File Security

LAN DISK Hシリーズ パッケージ (機能追加)

#### ご注意

●事前に本パッケージの追加をおこなってください。パッケージの追加方法は、【画面で見るマニュアル】をご覧くだ さい。

本パッケージの追加は、HDL-H シリーズファームウェアバージョン 2.05 以降が適用されている必要があります。

- [Trend Micro NAS Security] パッケージがインストールされている場合は本パッケージの追加はできません。
- ●お問い合わせ受付はアイ・オー・データ機器でおこないます。お問い合わせ先は、添付の【ESET File Security は じめにお読みください】をご覧ください。

## INDEX

| 使用可能にする (アクティベート) | 2  |
|-------------------|----|
| ウイルススキャン          | 6  |
| ウイルスが発見されたら…      | 7  |
| ウイルス定義データベース更新    | 8  |
| Web ユーザーインターフェース  | 9  |
| ログ・お知らせ一覧         | 10 |

# 使用可能にする (アクティベート)

本機能を使用できる状態にします。

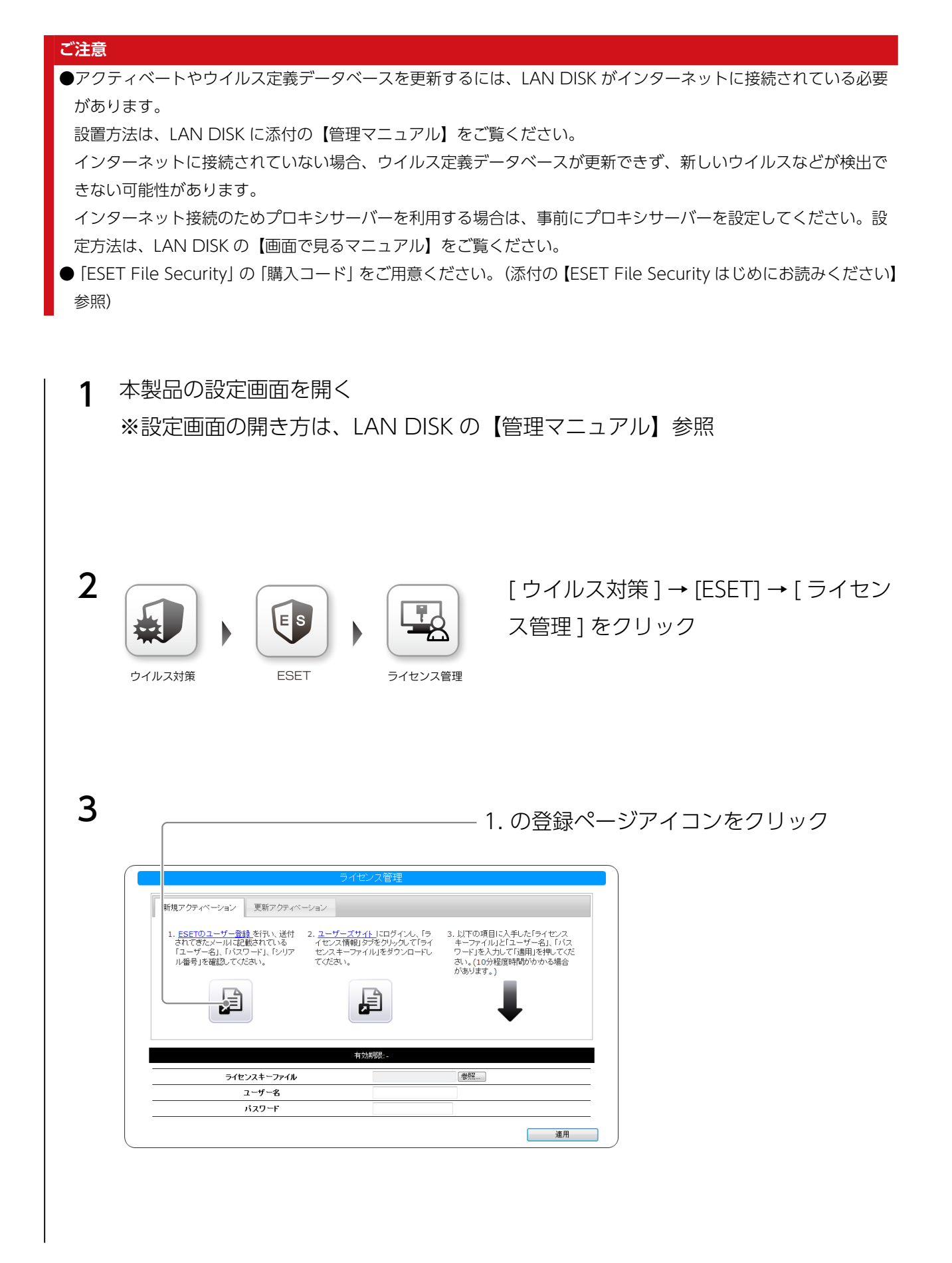

|                                                                                                    | — ①[購入コード]を入力 |  |  |  |
|----------------------------------------------------------------------------------------------------|---------------|--|--|--|
| ロシビネロの制度立ます<br>このたびね、ESETセキュリティンフトウェアシーーズをご購入しただき傾にありがとうございます。<br>下記のフォームに「購入コードまたはシリフ」「描号(約)とメールアドレスを入力していただき、〔メール送信〕ボタンをグリックしてください。                       |               |  |  |  |
| 入力いただきましたイルアドレス効率、「ラーセンス情報取得素内」。<br>※ 額入コードまたはシリアル番号とは・・・<br>バックージ製品に同様なたいでも「頼」に「ドのご案内」または、シリアル番号のご案内」用紙、もしくはダウンロード製品購入後に販売店より配信されるメー                       |               |  |  |  |
| ルに記載されています。「シリアルキー」「ライセンスキー」と記載 おれている場合もございますので、ご注意ください。<br>購入コードまたはシリアル毎号                                                                                  | 人」と「登録用メール    |  |  |  |
| (半角入力) ※大文字・小文字の区別 (やれます、<br>※ 全角で入力した場合: 室跡に失敗しますので、ご注意(ださい。<br>登録用メールアトレス ■ ■ ■ ■ ■ ■ ■ ■ ■ ■ ■ ■ ■ ■ ■ ■ ■ ■ ■                                           | アドレス(確認用)」を   |  |  |  |
| (牛角人力)<br>登録用ノールアドレス(確認用)<br>(半角人力)<br>茶確認のため、もう一度こ人力)できれて。                                                                                                 | 入力            |  |  |  |
| メール送信                                                                                                    |               |  |  |  |
|                                                                                                    | — ③[×ール达信]を   |  |  |  |
|                                                                                                    | クリック          |  |  |  |
|                                                                                                    |               |  |  |  |
| 5 登録したメールアドレスにメールを受信したことを研                                                                                                    | 隺認する          |  |  |  |
|                                                                                                    |               |  |  |  |
|                                                                                                    |               |  |  |  |
|                                                                                                    |               |  |  |  |
|                                                                                                    |               |  |  |  |
| 6 メールに記載のライセン人情報取得用 URL にアクセ                                                                                                    | 人する           |  |  |  |
|                                                                                                    |               |  |  |  |
|                                                                                                    |               |  |  |  |
|                                                                                                    |               |  |  |  |
| 7 画面の指示にしたがって、ユーザー登録をおこなう                                                                                                    |               |  |  |  |
|                                                                                                    |               |  |  |  |
|                                                                                                    |               |  |  |  |
|                                                                                                    |               |  |  |  |
|                                                                                                    |               |  |  |  |
|                                                                                                    |               |  |  |  |
| ※ メールには、[ユーサー名] [ハスワード] [シリアル番号] が記載さ                                                                                                    | ごれています。       |  |  |  |
|                                                                                                    |               |  |  |  |
| 9 (I AN DISK 設定画面での操作)                                                                                                    |               |  |  |  |
| 2. のユーザーフ                                                                                                    | ズサイトアイコンをクリック |  |  |  |
| ライゼンス管理                                                                                                    |               |  |  |  |
| 新規アクティペーション 更新アクティペーション                                                                                                    |               |  |  |  |
| 1. <u>ESETのユーザー登録</u> 谷行い、送付 2. <u>ユーザーズアイト</u> にロガインム「ラ 3. 以下の項目に入手ルた「ライセンス<br>されてきたメールは記録されている<br>「ユーザー名」」「バスワード」、「シリア<br>レ海星」を確認してたれ、、<br>てたれ」、<br>てたれ、、 |               |  |  |  |
|                                                                                                    |               |  |  |  |
|                                                                                                    |               |  |  |  |
| 有効期間                                                                                                    |               |  |  |  |
| ライセンスキーファイル     参照…       ユーザー名                                                                                                    |               |  |  |  |
|                                                                                                    |               |  |  |  |

| ) | ①メールに記載の [シリア                                                                                                    | 7ル番号] [ユーザー名] を入力       |
|---|----------------------------------------------------------------------------------------------------|-------------------------|
|   | Canon キヤノン IT ソリューションズ株式会社                                                                                                    | 1                       |
|   | 7 # 74 /                                                                                                    |                         |
|   |                                                                                                    |                         |
|   | ユーザーズサイドは、ESET File Security for Linux / Windows Server(日制品名: ESET File 3077世号<br>Security for Mircosft Windows Server、ESET ND 02572 チワイルス サーバーンをご購入」                                                             |                         |
|   | たたいたお客さま専用のWebサイトです。同サイトでは、以下の各種情報を入手いただけます。 ************************************                                                                                                    |                         |
|   |                                                                                                    | - ②内容を確認し、              |
|   | <ul> <li>ログインする増加: シリアル番号・コージーを差30分比約つ連携して10回以上鎮って入力された場合、不正な投入等が優かれるため、ログイン増払を一時的ロージングまでいただきます。</li> <li>● 同意するする。</li> </ul>                                                                                    | [同意する]にチェック             |
|   | ロック/3307/141-時期でくは3900、時期時期に目後、ロックフォドア60分割、14/14233。<br>・ シリアル番号・ユーザーを活み忘れになった等、ログインに関してのお問、16かせはごちら<br>ログイン                                                                                                    |                         |
|   |                                                                                                    |                         |
|   |                                                                                                    |                         |
|   |                                                                                                    |                         |
| 1 | © Canon IT Solutions Inc.                                                                                                    |                         |
|   |                                                                                                    |                         |
|   |                                                                                                    |                         |
|   |                                                                                                    |                         |
|   |                                                                                                    |                         |
| _ |                                                                                                    | [ライセンス情報] をクリック<br>-    |
|   | Calloll キヤノン ITソリューションズ株式: 社                                                                                                    |                         |
|   | ログアクト<br>トップ う/ケック体系 フログラレ クノル・アダキニックケット 7                                                                                                    |                         |
|   | サポート情報                                                                                                    |                         |
|   | ライセンス構築                                                                                                    |                         |
|   | ライセンス集新(録音状況)       お客様名(英語)                                                                                                    |                         |
|   | ライセンス統列         ESET File Security for Linux / Windows Server 5年パック           総ライセンス数         1           シリアル番号         JM                                                                                       |                         |
|   | ユーザー名 EAV-<br>パスワード 2021年3月29日                                                                                                    |                         |
|   | ※現在登録されているメールアドレスの変更を希望される場合は <u>こちら</u> からあ手続きください。                                                                                                    |                         |
|   |                                                                                                    |                         |
|   | 512224-7744                                                                                                    |                         |
|   | ライセンスキーファイル<br>ライセンスキーファイルを取得するには [Download] ボタンをクリックして、ファイルを保存してください。<br>②Download<br>メライヤ・フォーマーのイルはす 「See 田一川グラム SSET 556 Security for Jacob マグ 「別田内部」の 車とせいはすす SSET 556 Security for Microsoft                 | ルの [Download] を         |
|   | ライセンスキーファイルを取得するはは [ Download ] ボタンをクリックして、ファイルを保存してください。<br>このownload<br>※ライセンスキーファイルは、Linuxサーバー用プログラムESET File Security for Linuxをご利用の際に必要となります。 ESET File Security for Microsoft Windows Serverをご利用の際に必要となります。 | ルの [Download] を<br>クリック |

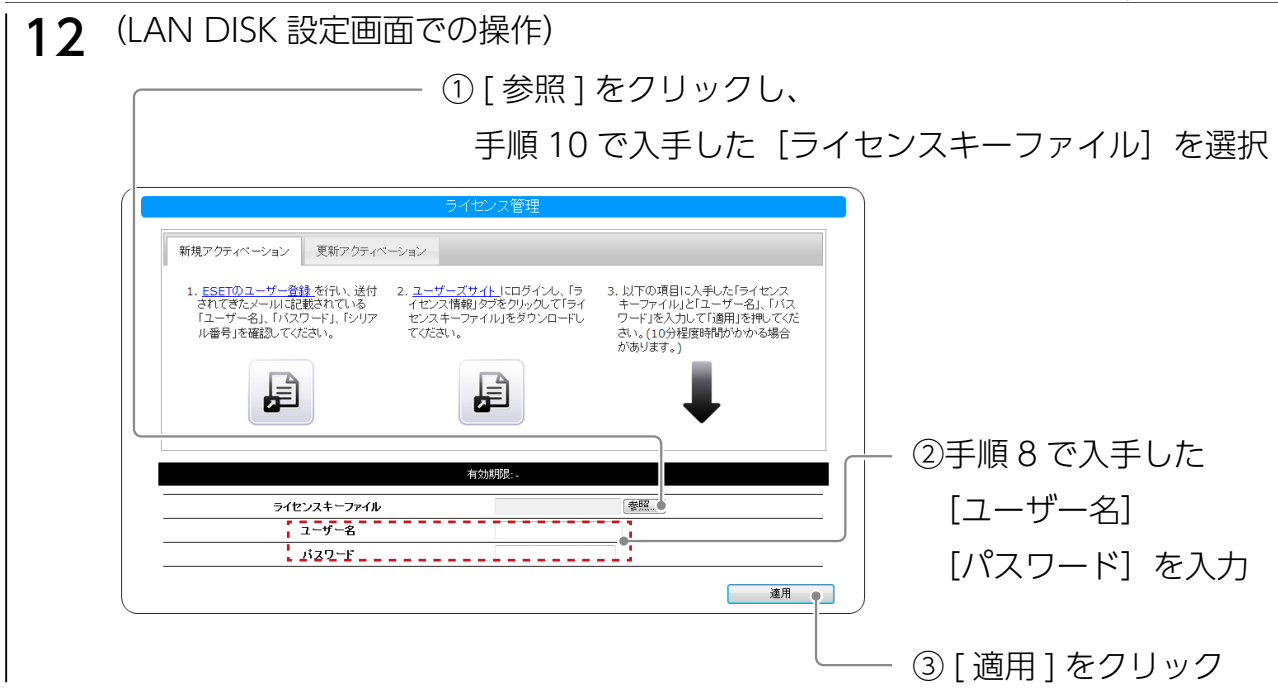

これで、アクティベート完了です。(設定反映には数分から 10 分程度かかります。) ※ネットワーク環境によって、「ウイルス定義データベース更新」の完了まで時間がかか る場合があります。

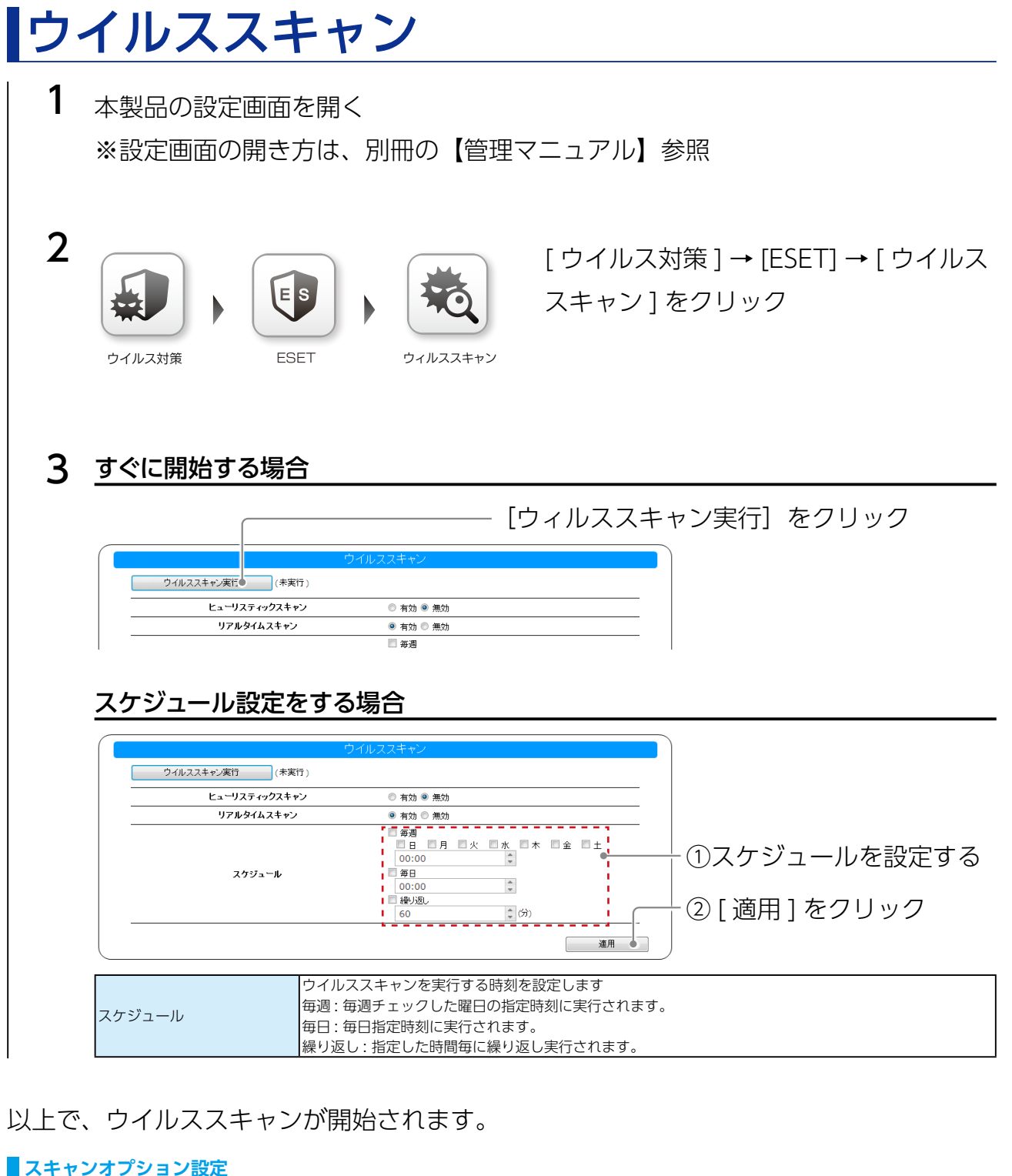

[ヒューリスティックスキャン][リアルタイムスキャン]の有効/無効を設定できます。 ウイルス定義データベースに基づく検出に加えて、ヒューリスティック機能による検出<sup>\*</sup>がおこなわれます。 ※ヒューリスティック機能による検出では、パターン照合ではなくウイルスに特徴的な挙動があるかどうかを調べま ヒューリスティックスキャン す。新種や亜種のウイルスも検出することが可能です。ただし、正規のアプリケーションを、ウイルスとして検知 する場合があります。 Windows から LAN DISK の共有フォルダーにファイルを作成した時にウイルスに感染していないかスキャンがおこ なわれます。 リアルタイムスキャン ウイルスが発見されると対象のファイルが削除され、ウイルスによる被害を未然に防ぐことができます。 ※リアルタイムスキャンの対象は Windows 共有のみです。 ①それぞれの有効 / 無効を選ぶ ウイルススキャン実行 (未実行 ヒューリスティックスキャン リアルタイムスキャン ②[適用]をクリック スケジュール 第用 🌒

#### [INDEX]

# ウイルスが発見されたら…

本製品内にウイルスが発見された場合、駆除が実行されます。

- ウイルスが発見され削除された場合、ファイルがあったフォルダーに以下の名前のファ イルが作成されます。
  - ウイルスが検出されたため削除されました\_XXXX

(XXXX は元のファイル名)

ウイルスが発見された場合、処理結果にしたがって以下のメッセージがログに記録されます。また、お知らせにも表示されます。

- ウイルスが削除されました。共有 :XXXX 上のファイル :YYYY

- ウイルスが発見されましたが削除できませんでした。共有 :XXXX 上のファイル :YYYY

(XXXX は共有名、YYYY はディレクトリ含むファイル名)

# ウイルス定義データベース更新

本製品の設定画面を開く
 ※設定画面の開き方は、別冊の【管理マニュアル】参照

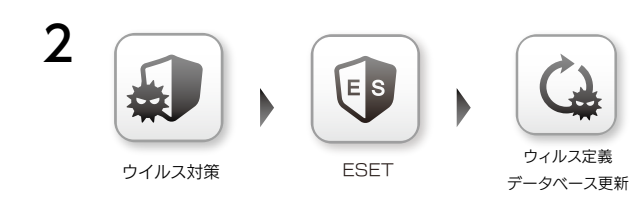

[ウイルス対策]→[ESET]→[ウイルス 定義データベース更新]をクリック

## 3 <u>すぐに開始する場合</u>

|                                      | ――― [ウィルス定義データ                                                                                                    | ベース更新実行]をクリック |
|--------------------------------------|----------------------------------------------------------------------------------------------------|---------------|
| ウイル<br>ウイルス定義データへ●ス更新実行 (未           | ノス定義データベース更新<br>実行)                                                                                                    |               |
| スケジュール                               | 毎週     日     八     水     木     金     土       00:00     ○       2     毎日       02:00     ○       伊以思い     ○       60     ◇ |               |
|                                      | 道用                                                                                                    |               |
| スケジュール設定をす                           | る場合                                                                                                    |               |
|                                      |                                                                                                    |               |
| ウイル ウイルス定義データペース更新実行 (未              | ノス定義データベース更新<br>実行)                                                                                                    |               |
| ワイル<br>ウイルス定義データベース更新実行 (未<br>スケジュール | レス定義データベース更新<br>案行)<br>第7)                                                                                                | ①スケジュールを設定する  |

一②[適用]をクリック

|        |    | ウイルス定義データベースを更新する時刻を設定します  |
|--------|----|----------------------------|
|        |    | 毎週:毎週チェックした曜日の指定時刻に実行されます。 |
| スケジュール | ール | 毎日:毎日指定時刻に実行されます。          |
|        |    | 繰り返し:指定した時間毎に繰り返し実行されます。   |
|        |    | ※初期設定では毎日 02:00 に実行されます。   |

#### 以上で、ウイルス定義データベース更新が開始されます。

[INDEX]

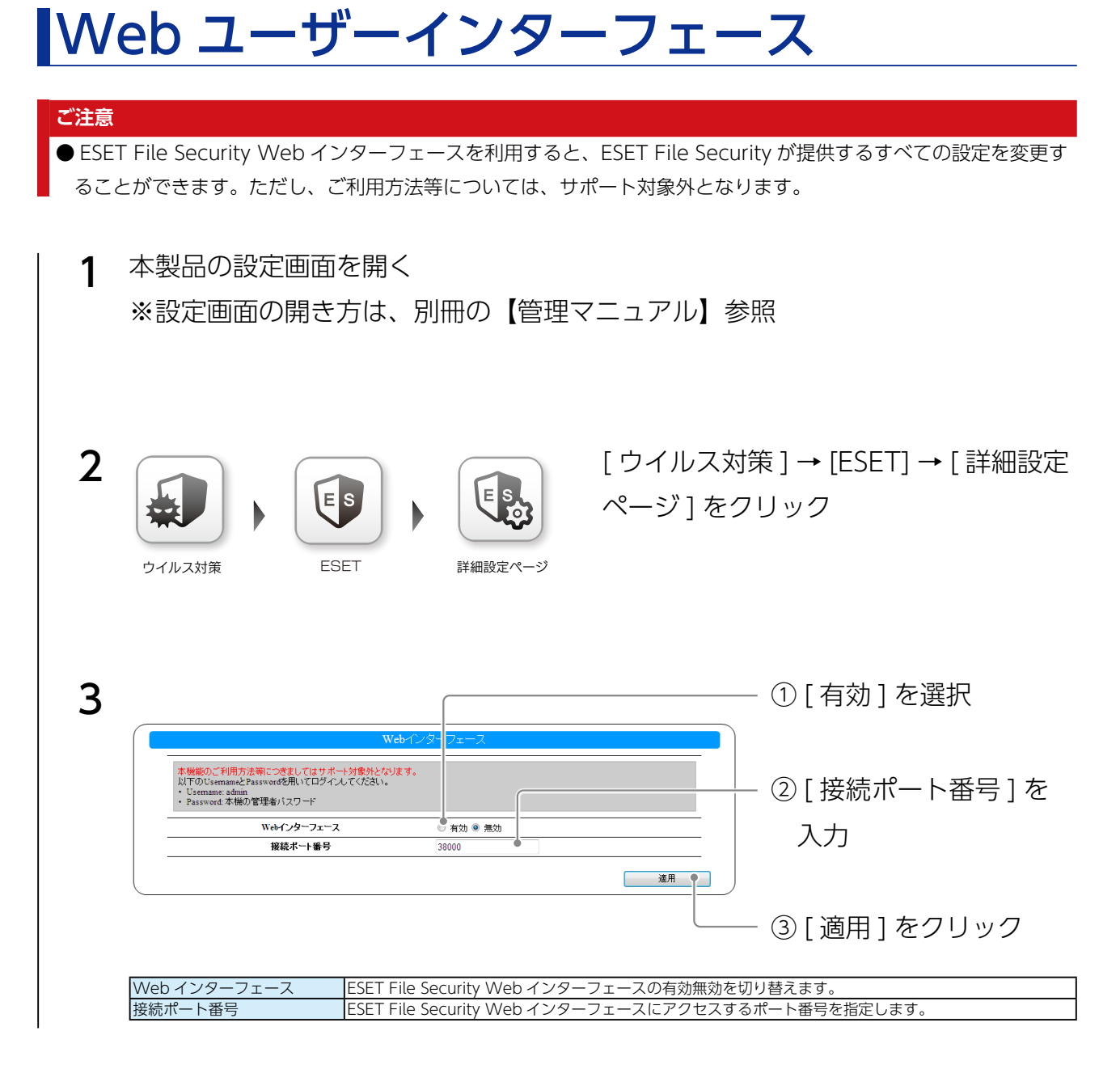

以上で、設定は完了です。

ESET File Security Web インターフェースを利用するには

Web ブラウザーを起動し、以下にアクセスします。

#### https://LANDISK のホスト名 : ポート番号 /

その後、Username には admin、Password には管理者パスワードを入力します。

# ログ・お知らせ一覧

## <u>ESET\_File Security</u> 関連のログ・お知らせ一覧

※レベルが [ 情報 ] のメッセージコードは、システムログには表示されません。
 ※ SNMP トラップで送信されるメッセージコードには "-" は含まれません。
 ※メールは通知設定のシステムイベントが設定されている場合に送信されます。

| カテゴリ                  | メッセージコード   | レベル     | メッセージ                         | 液晶表示        | 説明                             | お知らせ       | メール通知      | NarSuS 通知 | SNMP トラップ  |
|-----------------------|------------|---------|-------------------------------|-------------|--------------------------------|------------|------------|-----------|------------|
| ESET File<br>Security | 7300-0001  | 情報      | ライセンスキーファイルをイ<br>ンポートしました。    | -           | ライセンスキーファイルのイン<br>ポートが正常に完了した。 | _          | _          | —         | _          |
| becancy               | 7300-0002  | 情報      | 設定を変更しました。                    |             | 設定変更が正常に完了した。                  | -          | -          | _         | _          |
|                       | 7300-0003  | 情報      | ウイルス定義データベースの                 | 定義更         | ウイルス定義データベースの更新                | 0          |            |           |            |
|                       |            |         | 更新を開始しました。                    | 新開始         | を開始しました。                       | 0          | _          | _         | _          |
|                       | 7300-0004  | 情報      | ウイルススキャンを開始しま<br>した。          | スキャ<br>ン開始  | ウイルススキャンを開始しました。               | 0          | -          | _         | _          |
|                       | 7300-0005  | 情報      | ウイルス定義データベースの                 | 定義更         | ウイルス定義データベースの更新                |            |            |           |            |
|                       |            | 113114  | 更新を完了しました。                    | 新完了         | を完了した。                         | 0          | _          | _         | —          |
|                       | 7300-0006  | 情報      | ウイルススキャンを完了しま                 | スキャ         | ウイルススキャンを完了し、ウイ                | 0          |            |           |            |
|                       |            |         | した。(ウイルスなし)                   | ン完了         | ルスは発見されなかった。                   | 0          | 0          | _         | _          |
|                       | 7300-0007  | 情報      | ウイルススキャンが完了しま                 | 立て土         | ウイルススキャンが完了したが、                |            |            |           |            |
|                       |            |         | した。(一部未検査)                    | 一 部 未<br>検査 | 検査を行えないファイルが存在し<br>た。          | _          | 0          | -         | —          |
|                       | 7300-0010  | 情報      | ウイルスの検査が                      |             | ウイルスの検査ができなかった。                |            |            |           |            |
|                       |            |         | できませんでした。                     |             |                                |            |            |           |            |
|                       |            |         | 共有 : <mark>共有フォルダー名</mark> 上の | -           |                                | _          | _          | _         | _          |
|                       |            |         | ファイル: ファイル名                   |             |                                |            |            |           |            |
|                       | 7303-0000  | 警告      | システムが処理中です。しば                 |             | 他の処理中のため、指定された処                |            |            |           |            |
|                       |            |         | らく待ってからもう一度操作                 | -           | 理を行えなかった。                      | -          | -          | —         | —          |
|                       |            |         | をやり直してください。                   | ļ           |                                |            |            |           |            |
|                       | 7304-0001  | 警告      | ライセンスキーファイルのイ                 | _           | ライセンスキーファイルのイン                 | _          | _          | _         | _          |
|                       | 70040000   | **** /1 | ンポートに失敗しました。                  |             | ポートに失敗した。                      |            |            |           |            |
|                       | /304-0002  | 警告      | 設定変更に失敗しました。                  | _<br>       | 設定変更に失敗した。                     | _          | _          | _         |            |
|                       | /304-0003  | 警告      | ワイル人定義テータベー人の                 | 正義史         | ワイル人定義テータベー人の更新                | 0          |            |           | 0          |
|                       |            |         | 更新の開始に失敗しました。                 | 新開始         | の開始に失敗した。                      | 0          | _          | _         | 0          |
|                       | 7204 0004  | 敬生      | ロイルフフナャンの開始に生                 | 大敗          | ウイルフフナャンの開始に生むし                |            |            |           |            |
|                       | 7504-0004  |         | りイルススイヤンの開始に天                 | スイヤン開始      | シイルススイヤンの開始に天成し                | $\cap$     | _          | _         | $\bigcirc$ |
|                       |            |         | x 0 & 0/c.                    | ノ開始         | /                              | 0          |            |           | 0          |
|                       | 7304-0010  | 警告      | ウイルス定義データベースの                 | 定義更         | ウイルス定義データベースの更新                | -          | -          | 0         |            |
|                       |            |         | 更新に失敗しました。                    | 新失敗         | に失敗した。                         | 0          | 0          | 0         | 0          |
|                       | 7304-0011  | 警告      | ウイルススキャンに失敗しま                 | スキャ         | ウイルススキャンに失敗した。                 | $\bigcirc$ | 0          | 0         | 0          |
|                       |            |         | した。                           | ン失敗         |                                | 0          | 0          | 0         | 0          |
|                       | 7304-0012  | 警告      | ウイルススキャンを完了しま                 | ウイル         | ウイルススキャンを完了し、ウイ                | $\bigcirc$ | $\cap$     | 0         | $\cap$     |
|                       |            |         | した。(ウイルス削除)                   | ス削除         | ルスが発見されたが削除された。                | 0          | 0          | 0         | 0          |
|                       | 7304-0013  | 警告      | ライセンスが無効なためウイ                 | ライヤ         | アクティベーションされていない                |            |            |           |            |
|                       |            |         | ルス定義データベースの更新                 | ンス無         | かライセンスの有効期限が切れた                | 0          | 0          | 0         | 0          |
|                       |            |         | ができませんでした。                    | 効           | ため、ワイル人定義テータベー人                |            |            |           |            |
|                       | 7204 0014  | 敬牛      |                               |             | の更新かでさなかつた。                    |            |            |           |            |
|                       | /304-0014  | 警告      | フイセノスが無効なにのワイ                 | ライセ         | アクティベーションされていない                |            |            |           |            |
|                       |            |         | h                             | ンス無         | かう1 ビンスの有効病限が切れた               | 0          | 0          | 0         | 0          |
|                       |            |         | /                             | 効           | ため、シイルススキャンができる                |            |            |           |            |
|                       | 7305-0000  | 警告      | サーバーへの接続が認証工                  | 定義更         | フーザー名もLIくはパスワードが               |            |            |           |            |
|                       | , 303 0000 |         | ラーになりました。                     | た我く         | 間違って設定されている。                   | $\bigcirc$ | $\bigcirc$ | 0         | $\bigcirc$ |
|                       |            |         |                               | エラー         |                                | 0          | 0          | 0         | Ű          |
|                       | 7310-0000  | 警告      | ウイルスが削除されました。                 |             | ウイルスが発見され削除された。                |            |            |           |            |
|                       |            |         | 共有: <b>共有フォルダー名</b> 上の        | ウイル         |                                | 0          | 0          | 0         | 0          |
|                       |            |         | ファイル : <b>ファイル名</b>           | 人削除         |                                |            |            |           |            |
|                       | 7310-0001  | 警告      | ウイルスが発見されましたが                 | İ           | ウイルスが発見されたが削除でき                |            |            |           |            |
|                       |            |         | 削除できませんでした。共                  | ウイル         | なかった。                          |            |            | $\sim$    |            |
|                       |            |         | 有: <b>共有フォルダー名</b> 上の         | ス検出         |                                | 0          | $\cup$     | U         | 0          |
|                       |            |         | ファイル : <b>ファイル名</b>           |             |                                |            |            |           |            |